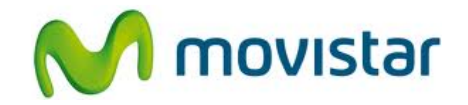

## Pasos para configurar una cuenta de correo Hotmail

(Las imágenes corresponden a la versión 4.0 del sistema operativo Android)

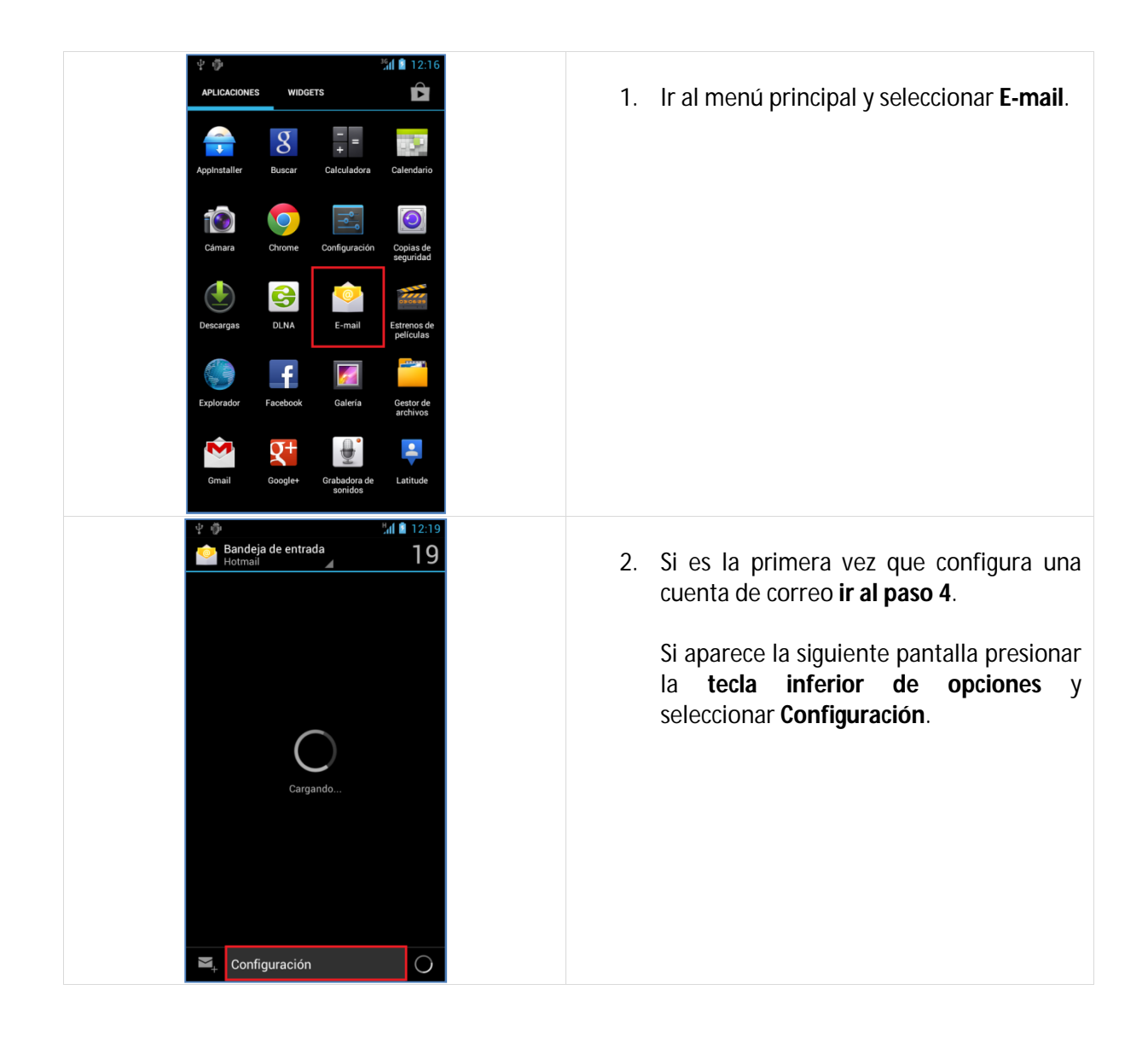

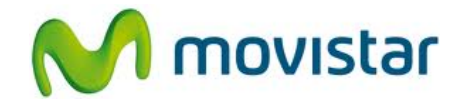

| 🖞 🤴 🕺 🖞 🕯 12:19                                                                                                    |                                           |
|----------------------------------------------------------------------------------------------------|-------------------------------------------|
| Configuración Agregar cuenta                                                                                                    | 3. Seleccionar Agregar cuenta.            |
| General                                                                                                    |                                           |
| Hotmail<br>prueba.st@hotmail.com                                                                                                    |                                           |
|                                                                                                    |                                           |
|                                                                                                    |                                           |
|                                                                                                    |                                           |
|                                                                                                    |                                           |
|                                                                                                    |                                           |
|                                                                                                    |                                           |
|                                                                                                    |                                           |
|                                                                                                    |                                           |
|                                                                                                    |                                           |
| ¥ 🏚 🧏 12:17                                                                                                    |                                           |
| Agregar cuenta                                                                                                    | 4. Seleccionar Otros.                     |
| Exchange                                                                                                    |                                           |
| in the second second se |                                           |
|                                                                                                    |                                           |
|                                                                                                    |                                           |
|                                                                                                    |                                           |
|                                                                                                    |                                           |
|                                                                                                    |                                           |
|                                                                                                    |                                           |
|                                                                                                    |                                           |
|                                                                                                    |                                           |
|                                                                                                    |                                           |
| = ⊈ ∰ %il â 12:17                                                                                                    |                                           |
|                                                                                                    | 5. Se le pedirá información de su correo: |
| Se pueden configurar la mayoría de<br>las cuentas de e-mail en solo                                                                                                    | Contraseña: micontrasena                  |
| algunos pasos.<br>prusha st⊛botmail.com                                                                                                    | contrasena. micontrasena                  |
| pi debalori (main.com                                                                                                    | Presionar <b>Siguiente</b> .              |
| Configuración manual Siguiente                                                                                                    |                                           |
|                                                                                                    |                                           |
|                                                                                                    |                                           |
| <b>g w e r t v u i o p</b>                                                                                                    |                                           |
|                                                                                                    |                                           |
| a s u i g n j k i                                                                                                    |                                           |
| 🗦 z x c v b n m 🔍                                                                                                    |                                           |
| ♥         ♥         ?          !         ★#12         Listo                                                                                                    |                                           |

## Huawei U9200 Ascend P1 CONFIGURACIÓN CORREO PERSONAL (Hotmail)

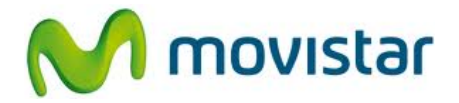

| C2:13<br>Configuración de la cuental<br>Frecuencia de verificación de la bandeja de entrada<br>Cada 15 minutos<br>Cinviar e-mail desde esta cuenta en<br>inorna predeterminada.<br>Cinviar e-mail desde esta cuenta<br>Cinviar e-mail desde esta cuenta<br>Cinviar e | 6. Presionar <b>Siguiente</b> .                                                                                                    |
|----------------------------------------------------------------------------------------------------|----------------------------------------------------------------------------------------------------|
| Configuración de cuenta<br>Se ha configurado tu cuenta, jy el correo<br>electrónico está en camino!<br>Nombre que aparecerá en mensajes salientes<br>Prueba<br>Asignar un nombre a esta cuenta (opcional)<br>Hotmail<br>Siguiente<br>Q W e r t y u i o p<br>a s d f g h j k l<br>S z x c v b n m x<br>o c ? ,                                                                                                    | <ul> <li>7. Ingresar el nombre que mostrará como remitente.</li> <li>Ingresar un nombre para la cuenta (si lo desea puede ingresar Hotmail)</li> <li>Presionar Siguiente.</li> <li>Esperar unos segundos mientras finaliza la configuración de la cuenta.</li> </ul> |